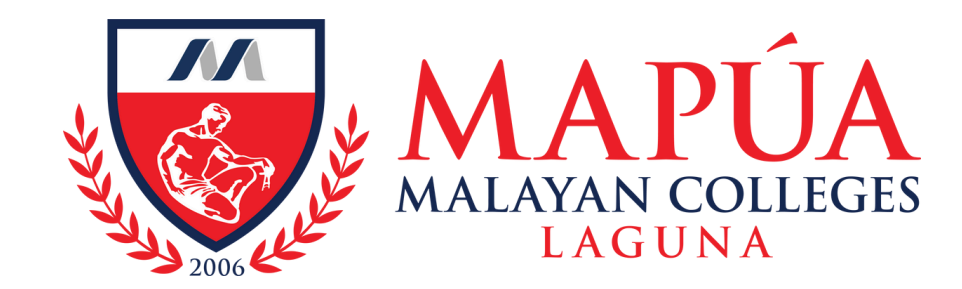

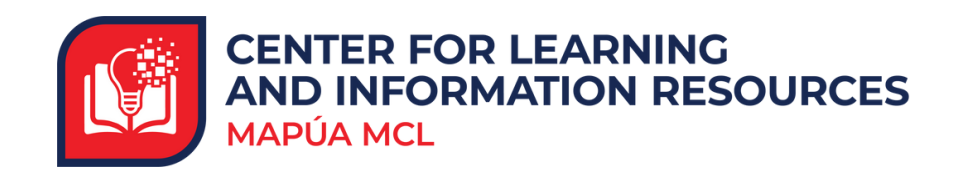

## How to access ScienceDirect

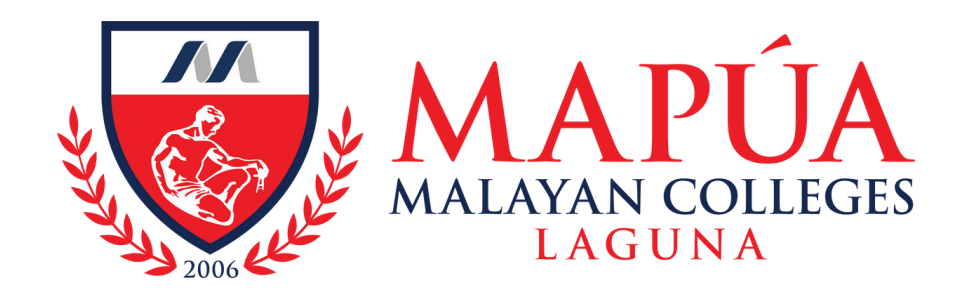

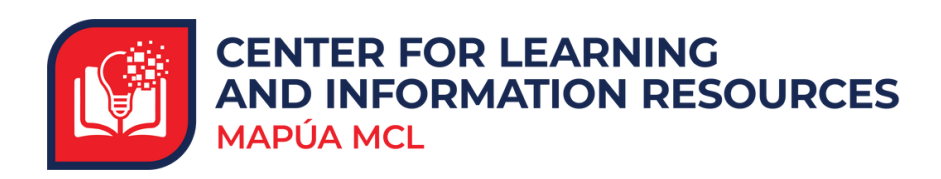

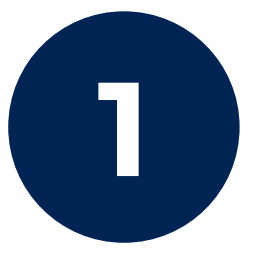

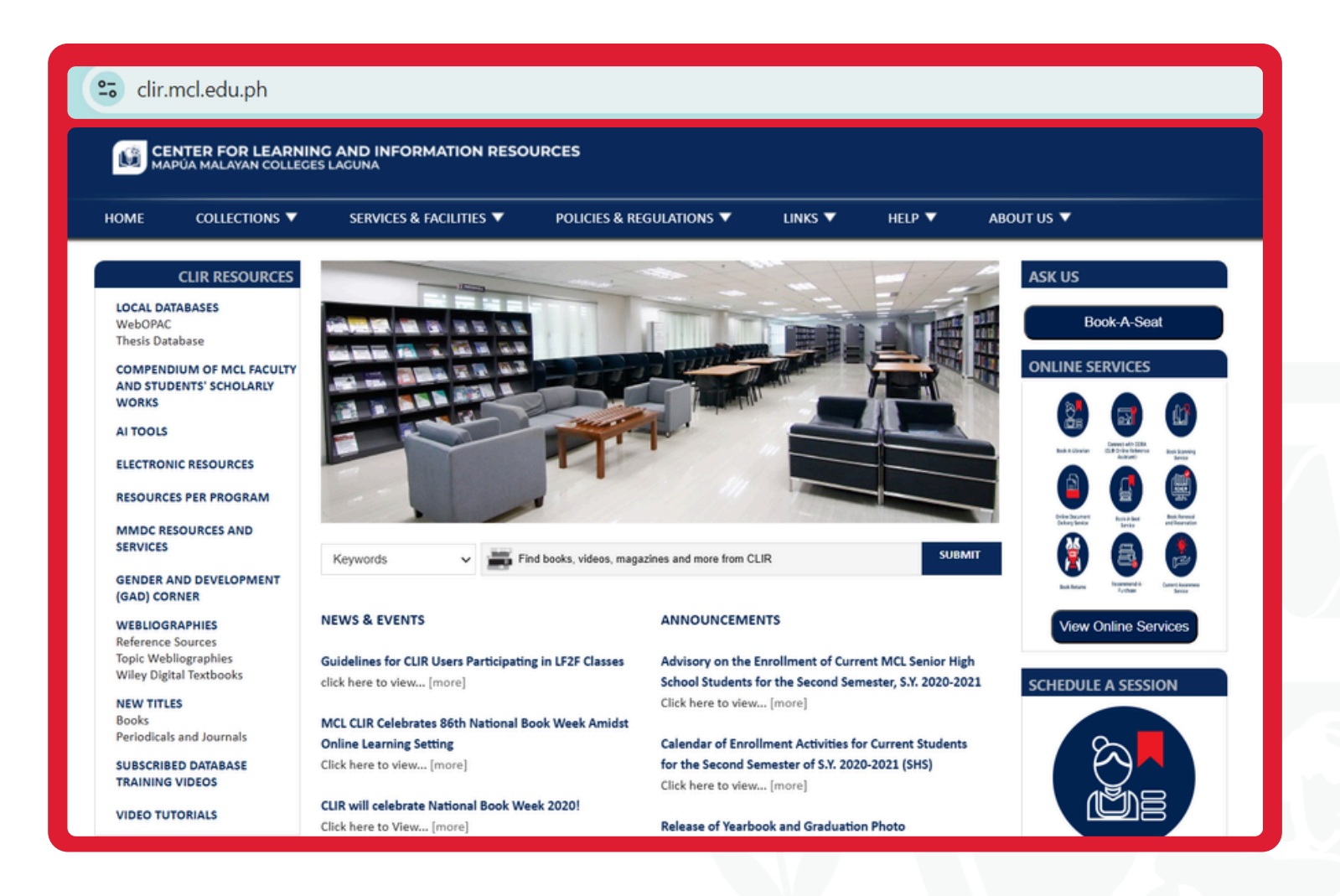

Visit the Mapúa MCL CLIR Webpage at clir.mcl.edu.ph.

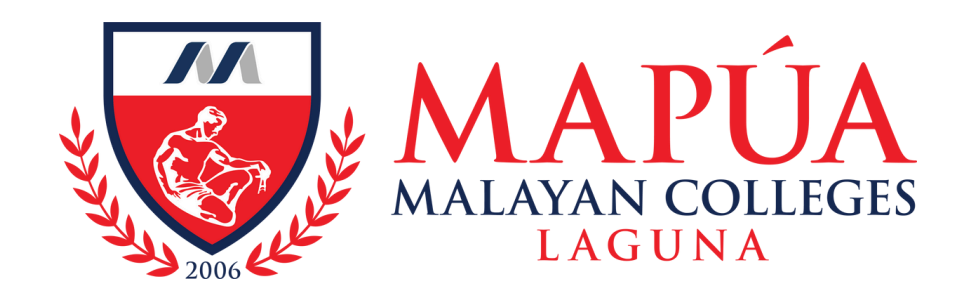

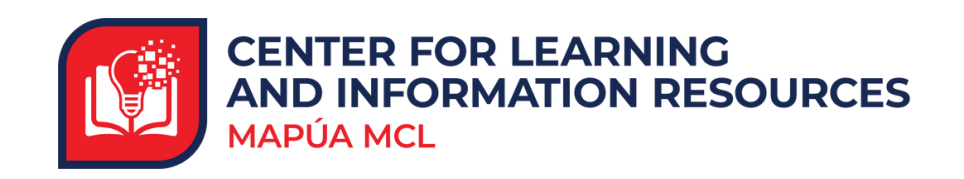

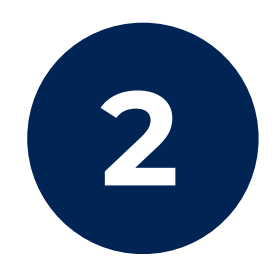

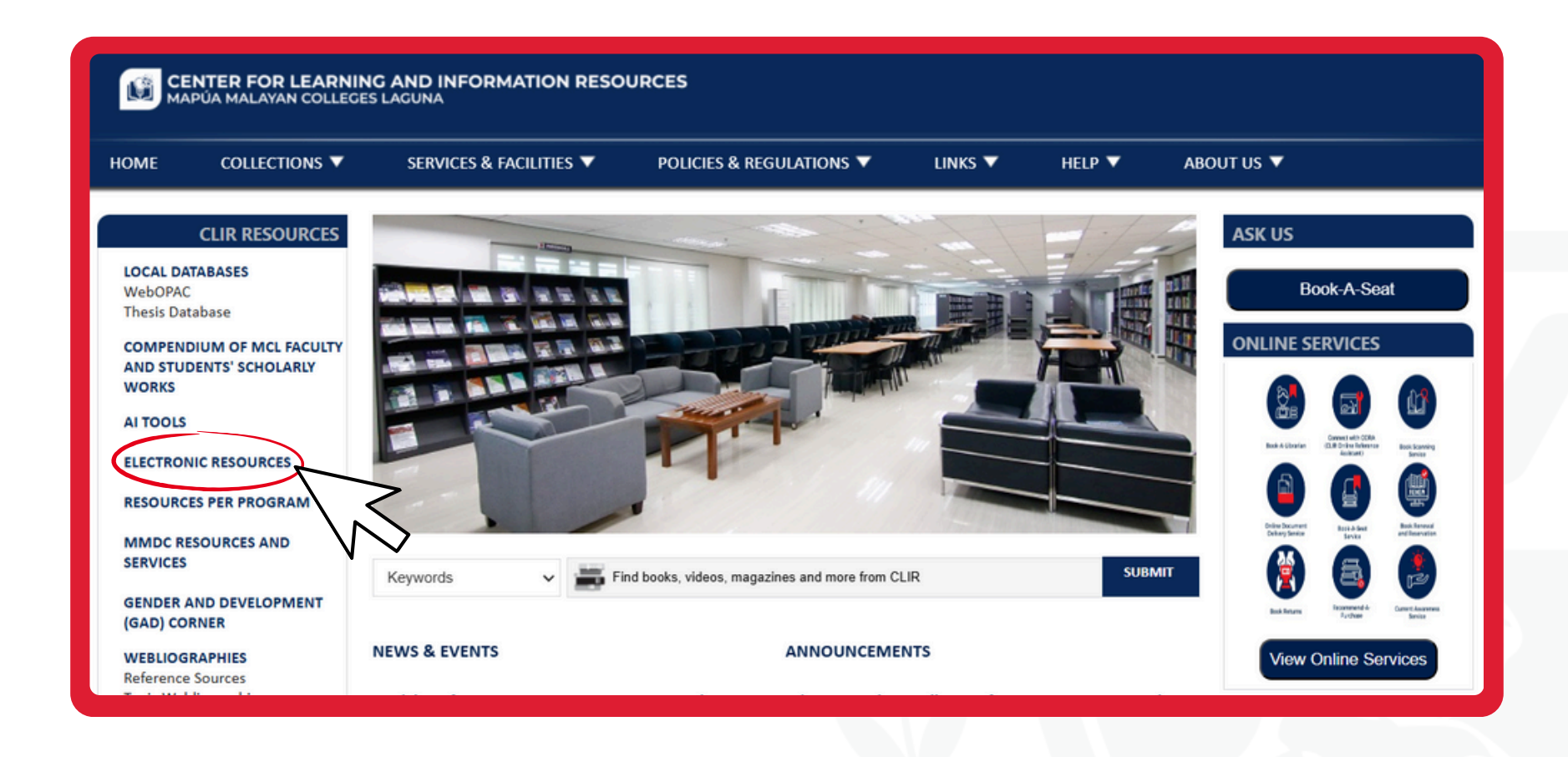

Click the "Electronic Resources" tab located on the left side of the screen.

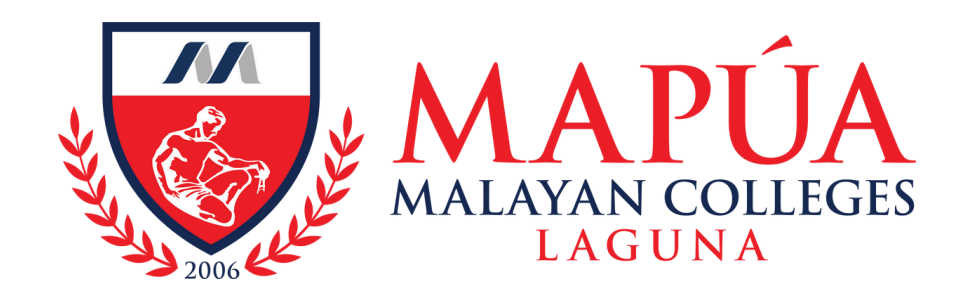

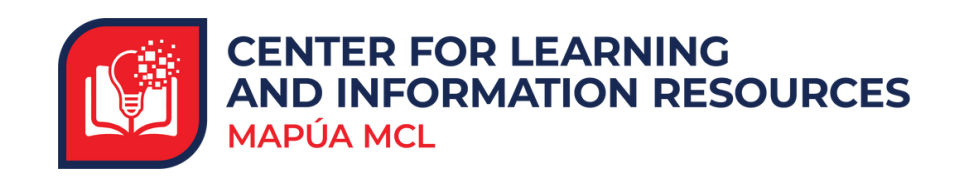

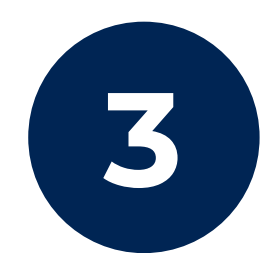

| CENTER FOR LEARNING AND INFORMATION RESOURCES<br>MAPÚA MALAYAN COLLEGES LAGUNA |                                                  |                                                 |  |  |  |  |
|--------------------------------------------------------------------------------|--------------------------------------------------|-------------------------------------------------|--|--|--|--|
| HOME COLLECTIONS ▼                                                             | SERVICES & FACILITIES ▼ POLICIES & REGULATIONS ▼ | LINKS V HELP V ABOUT US V                       |  |  |  |  |
| CLIR RESOURCES                                                                 |                                                  | Keywords V Find books and more from CLIR Search |  |  |  |  |
| WebOPAC<br>Thesis Database                                                     | Electronic Resources                             |                                                 |  |  |  |  |
| COMPENDIUM OF MCL FACULTY<br>AND STUDENTS' SCHOLARLY<br>WORKS                  | • eBooks                                         |                                                 |  |  |  |  |
| AI TOOLS<br>ELECTRONIC RESOURCES                                               | Open Education Resources                         |                                                 |  |  |  |  |
| RESOURCES PER PROGRAM                                                          | <ul> <li>Online Research Tools</li> </ul>        |                                                 |  |  |  |  |
| MMDC RESOURCES AND<br>SERVICES                                                 | • Free Access Databases                          |                                                 |  |  |  |  |
| GENDER AND DEVELOPMENT<br>(GAD) CORNER                                         | • Trial Databases                                |                                                 |  |  |  |  |

#### Click the "eJournals" link.

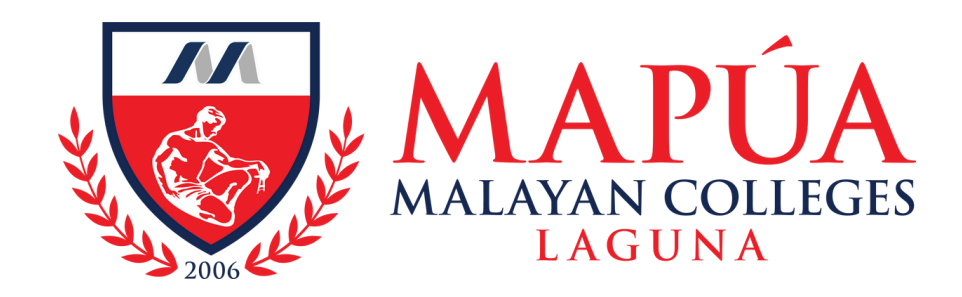

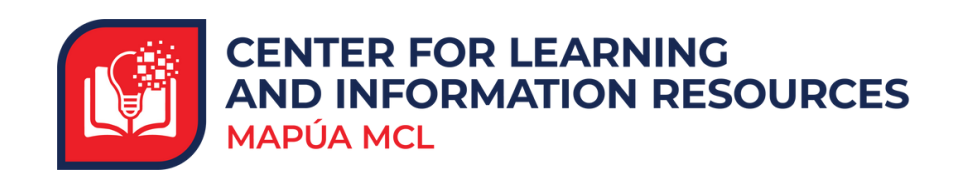

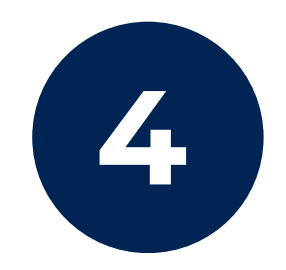

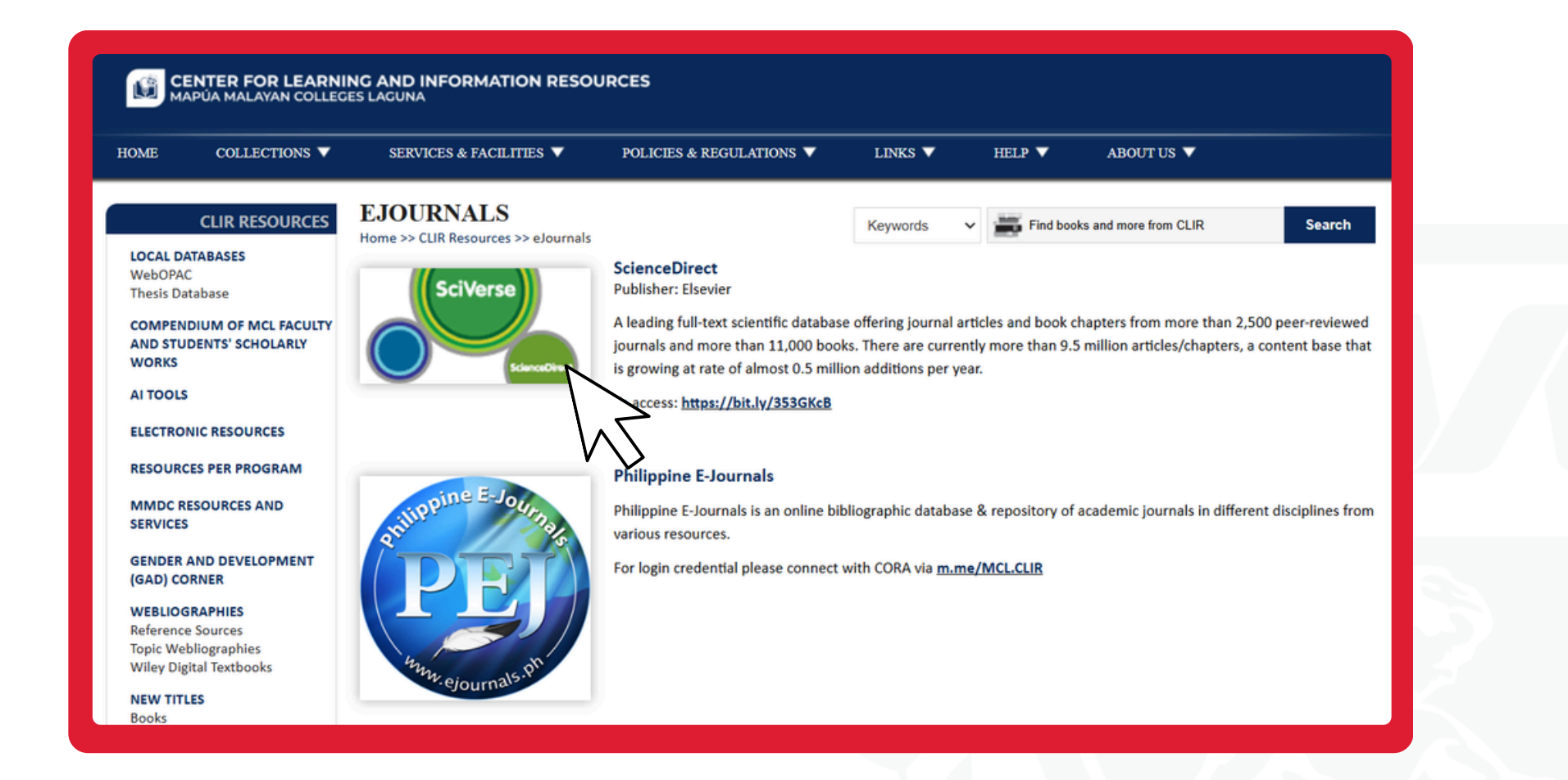

#### Click the Science Direct.

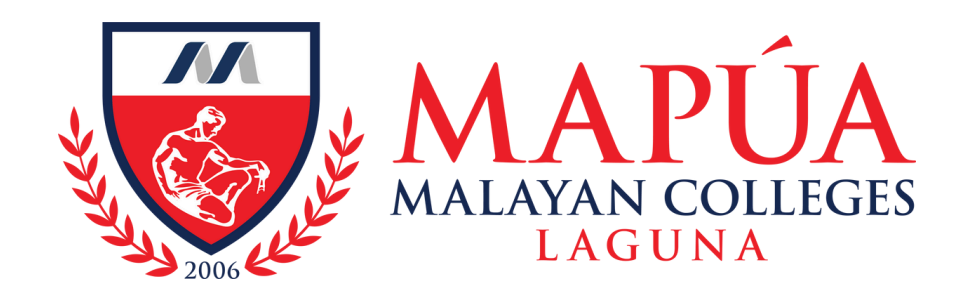

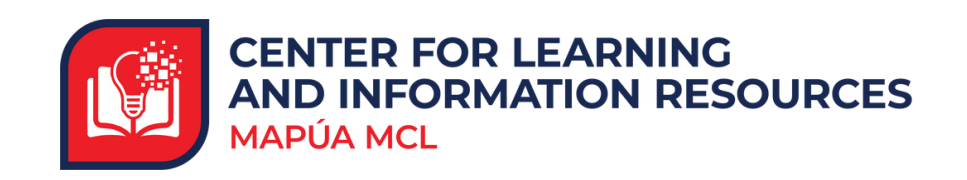

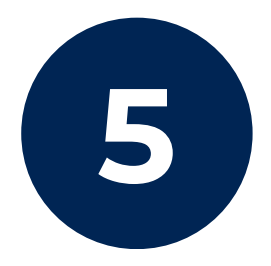

| ← C | https://www.sciencedirect.com                                                              |                                                                                                 |                                                  | A* ☆ (                            | ⊅ ⊄ @ % …            |
|-----|--------------------------------------------------------------------------------------------|-------------------------------------------------------------------------------------------------|--------------------------------------------------|-----------------------------------|----------------------|
| B.  | ScienceDirect                                                                              | Jou                                                                                             | irnals & Books 🤇                                 | Help A My account                 | Malayan Colleges Lag |
|     | Search for peer-reviewed journal a Find articles with these terms                          | rticles and book chapters (including open access conter In this journal or book title Author(s) | nt)                                              | Advanced search                   |                      |
|     |                                                                                            |                                                                                                 |                                                  |                                   |                      |
|     |                                                                                            |                                                                                                 |                                                  |                                   |                      |
|     | Private 🖈 Start Page                                                                       | Sciencedirect.com                                                                               |                                                  | S AA                              | ů + C                |
|     | Private ★ Start Page                                                                       | Sciencedirect.com                                                                               | Journals & Books                                 | AA උ<br>⑦ Help 오 My ac            | ticount              |
|     | Private ★ Start Page ScienceDirect Search for peer-reviewed                                | sciencedirect.com 🔒                                                                             | Journals & Books<br>g open access c              | A උ<br>⑦ Help 오 My ac<br>ontent)  | ticount 🗊 Sign in    |
|     | Private ★ Start Page ScienceDirect Search for peer-reviewed Find articles with these terms | sciencedirect.com                                                                               | Journals & Books<br>g open access c<br>Author(s) | AA උ<br>⑦ Help 옷 My ac<br>ontent) | tcount 👚 Sign in     |

### If you are within MCL: Click "My Account".

If you are outside MCL: Click "Sign In" and "sign in via your institution."

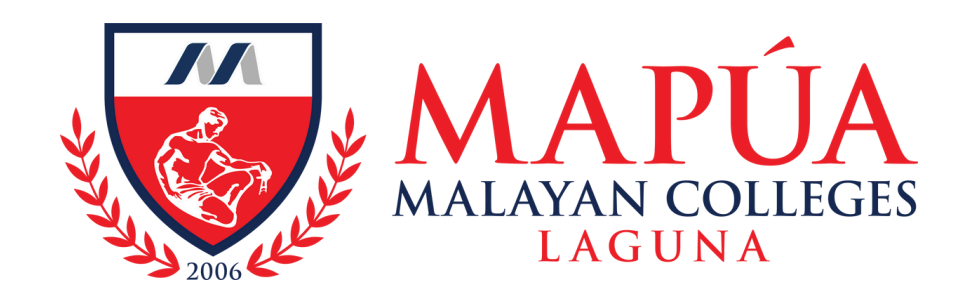

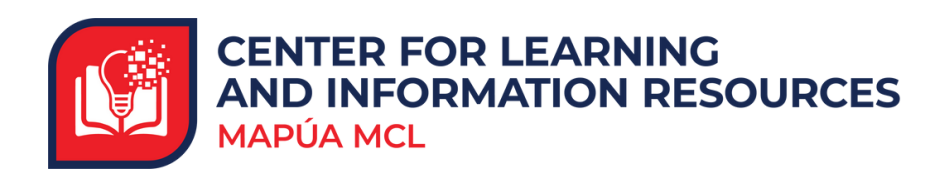

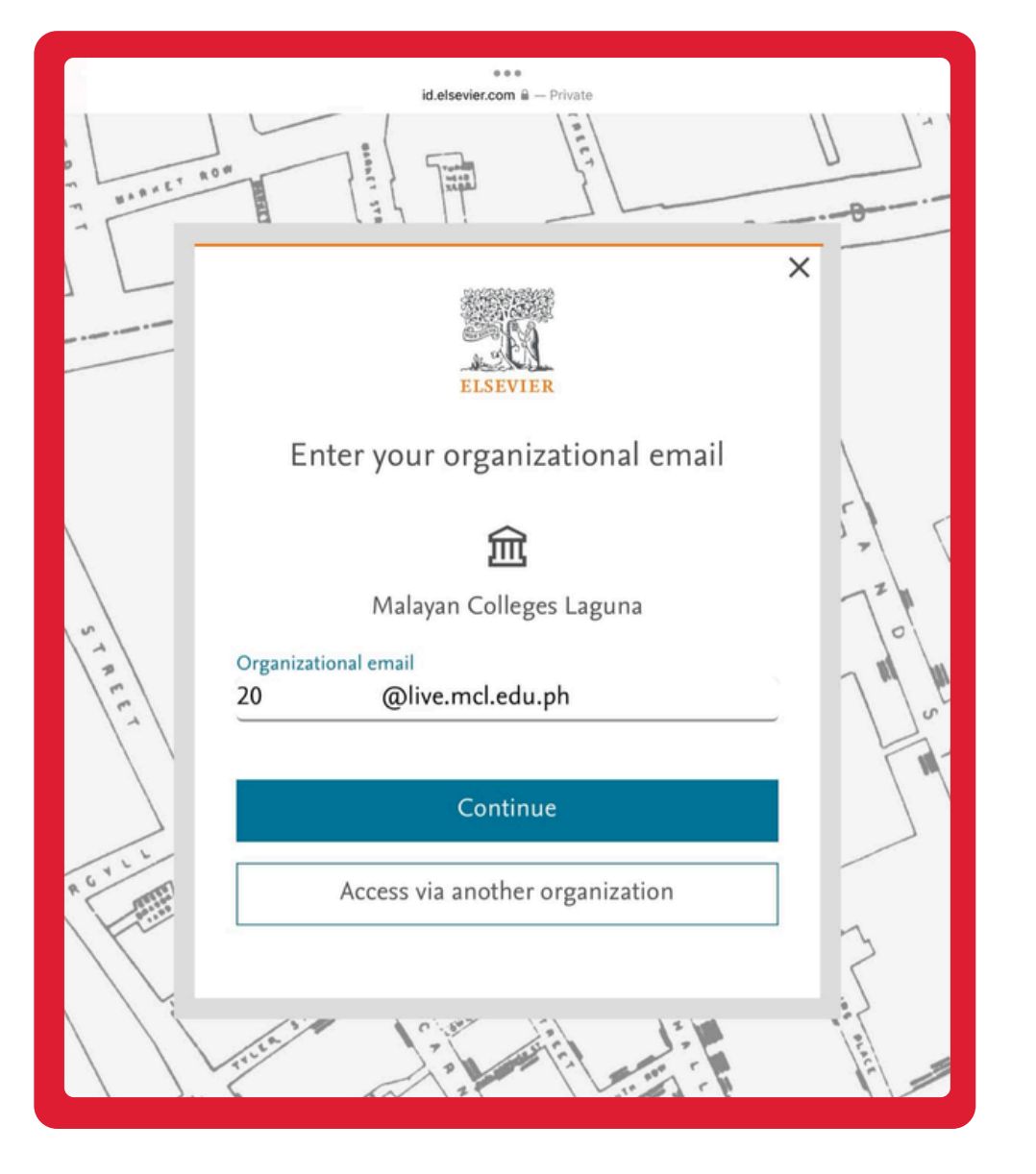

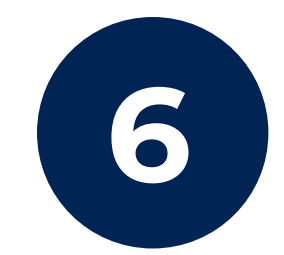

# Input your **institutional email**.

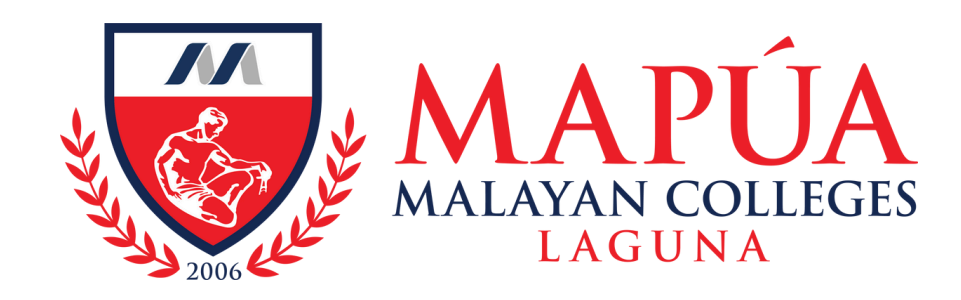

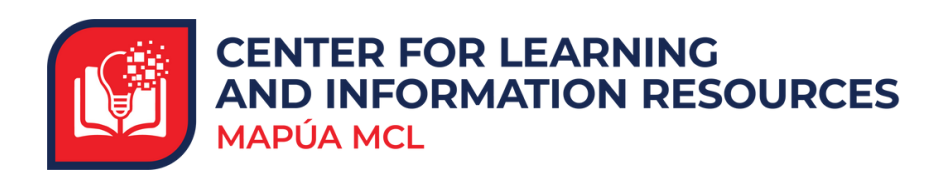

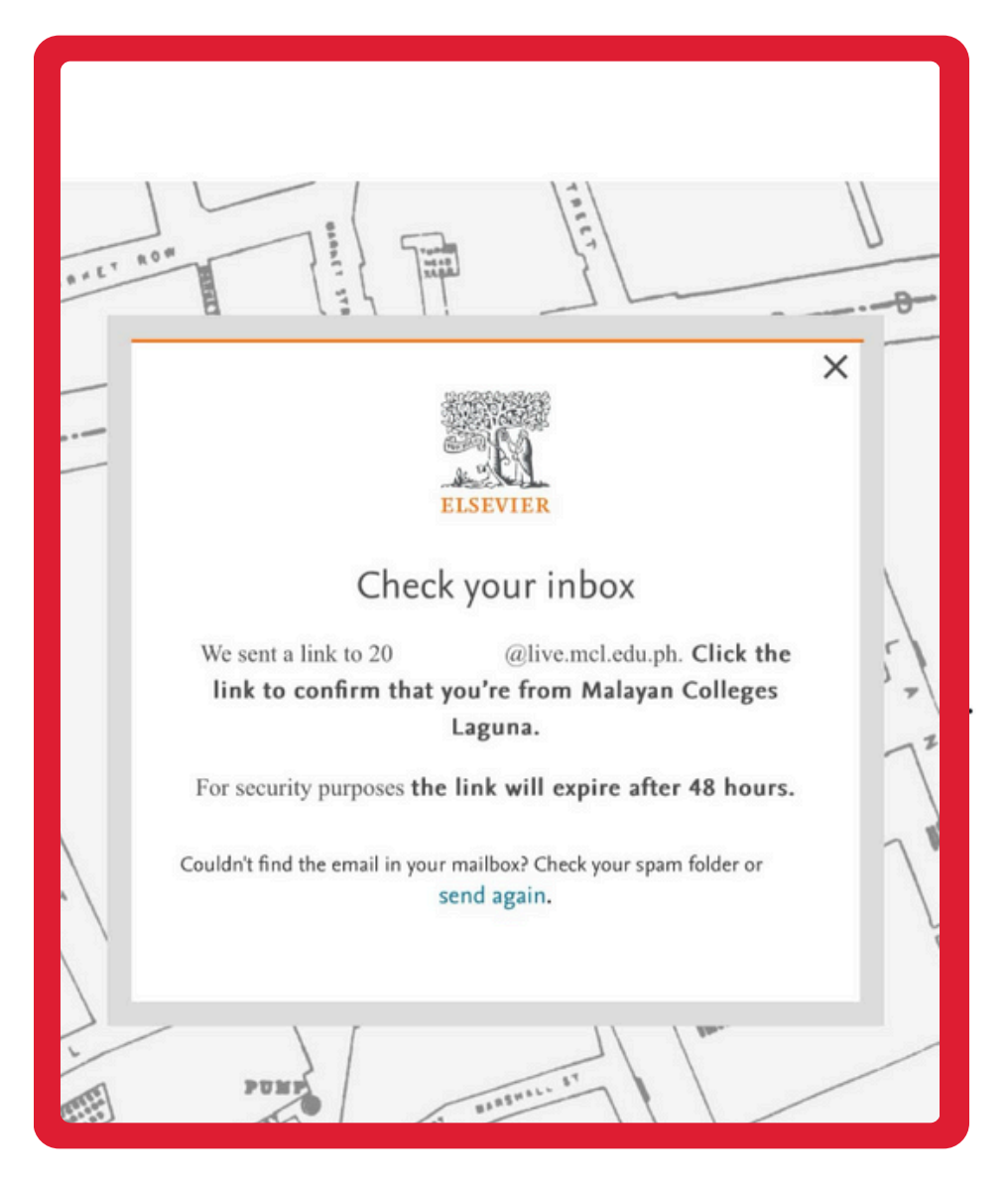

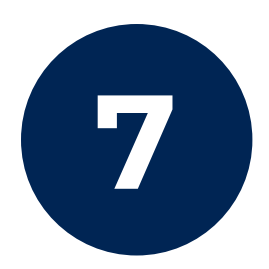

Verify your email and access the link sent to your MCL Live email inbox (Outlook).